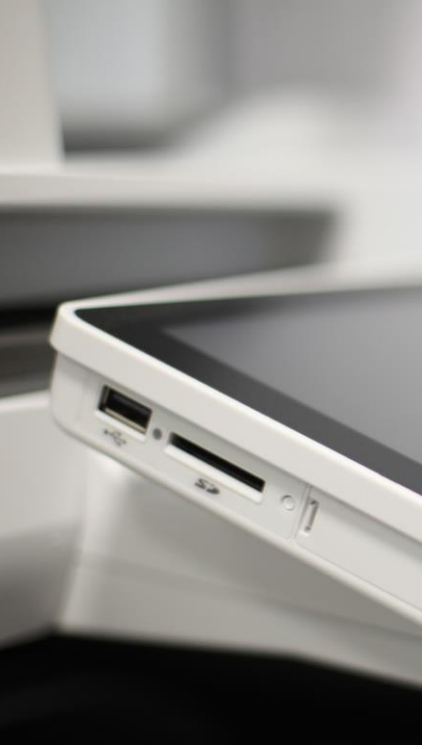

### Kurzbedienungsanleitung

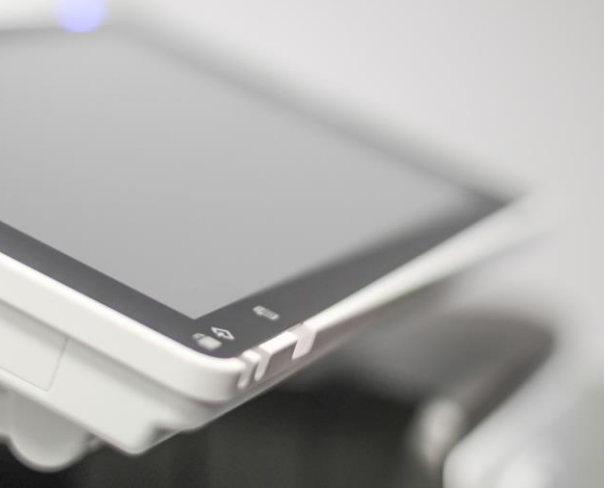

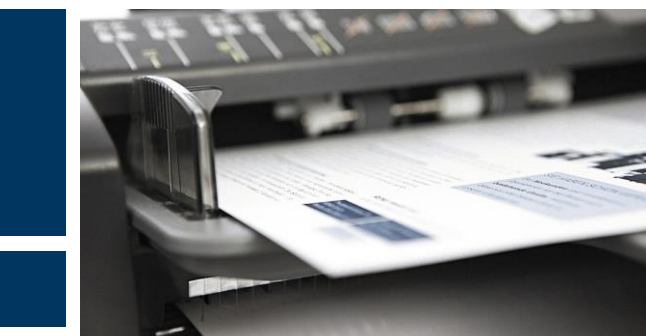

PrinCity Installation Windows

### PrinCity Installation Windows

Voraussetzung: für die Installation des Software-Agenten sind Administrationsrechte benötigt.

Bitte installieren Sie den Software-Agenten auf einem Ihrer Server (z.B. Domain Controller oder Print-Server). Damit stellen Sie sicher, dass die Übermittlung von Zählerständen sowie die automatische Bestellung von Verbrauchsmaterial rund-um-die Uhr zuverlässig funktioniert.

Als Alternative dazu besteht die Möglichkeit, den Princity Agent auf einem Notebook, Desktop oder ThinClient in Ihrem Netzwerk zu installieren. Wir weisen Sie darauf hin, dass die Übermittlung von Zählerständen sowie die automatische Bestellung von Verbrauchsmaterialen nur dann sichergestellt ist, wenn dieser Client «online» ist. Zu spät oder gar nicht ausgelöste Verbrauchsmaterial-Bestellungen haben Zusatzkostenfolge.

Bitte denken Sie daran, den Princity Agent bei einem Server- oder Client-Ersatz erneut zu installieren und den in der Email erhaltenen Lizenzschlüssel zu verwenden.

Im Download-Ordner Doppelklick auf "agent-9.16.0\_remote".

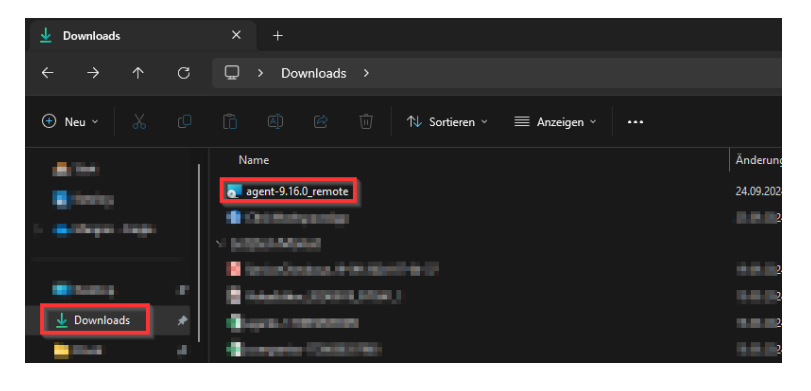

Es öffnet sich dieses Fenster. Mit "Next" fortfahren.

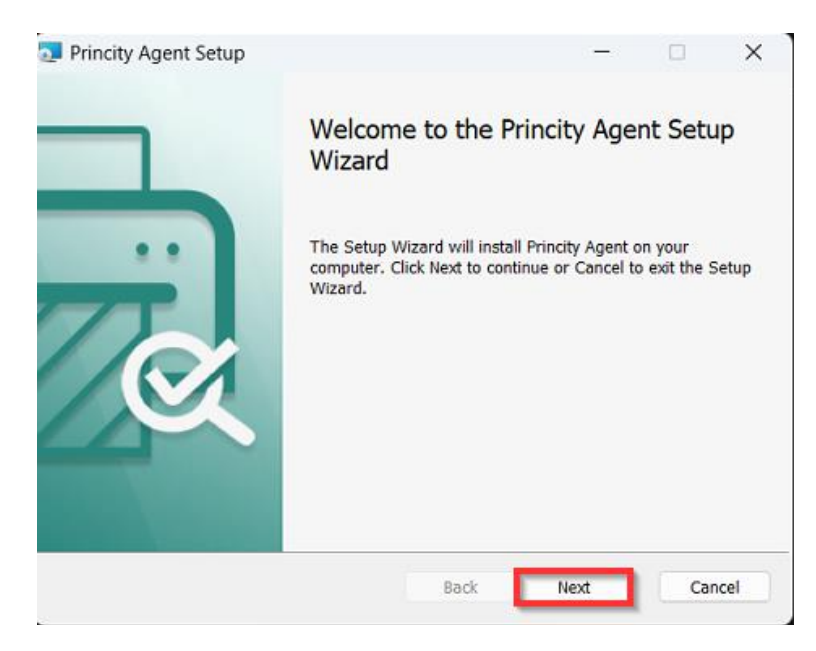

Wählen Sie die Methode "Standard Installation" und mit "Next" fortfahren.

| Configuration                        |   | <u>مم</u> |
|--------------------------------------|---|-----------|
| Select agent mode                    |   | 노         |
| Standard installation                |   |           |
| Installation as agent proxy          |   |           |
| Child installation using agent proxy | / |           |
|                                      |   |           |
|                                      |   |           |
|                                      |   |           |
|                                      |   |           |
|                                      |   |           |
|                                      |   |           |
|                                      |   |           |

**16-stelligen KEY** (finden Sie im Mail unter Punkt 4) eintragen

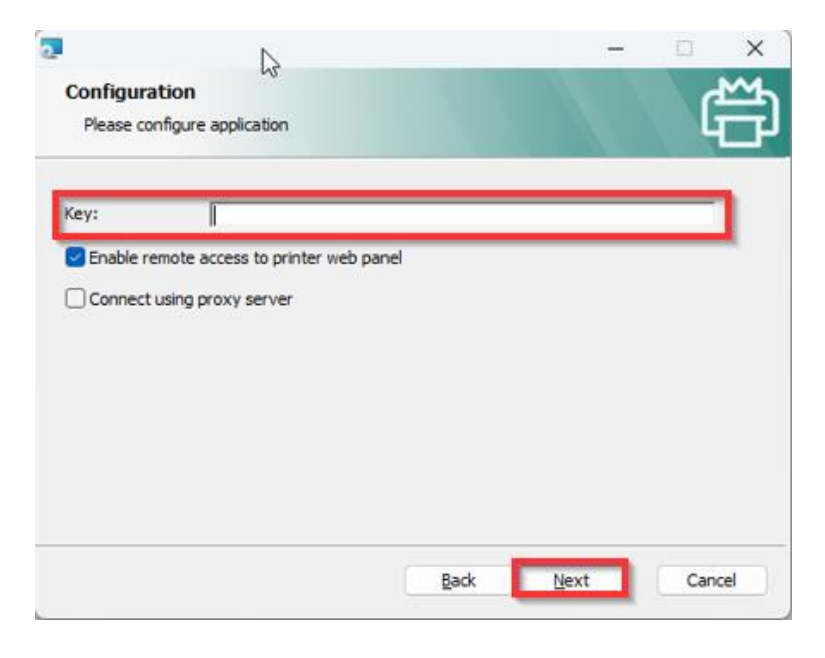

#### Mit «Install» fortfahren.

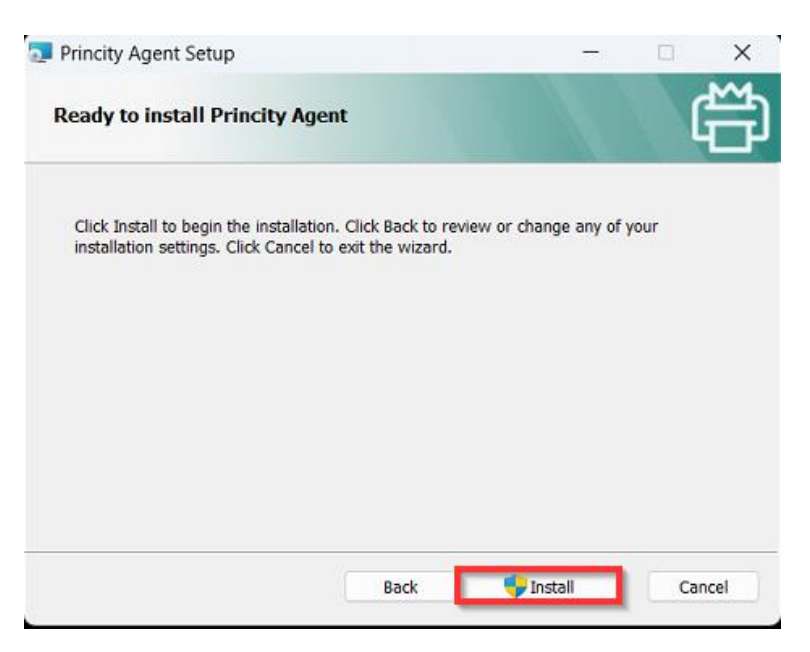

Die Installation war erfolgreich. Bitte mit "Finish" bestätigen

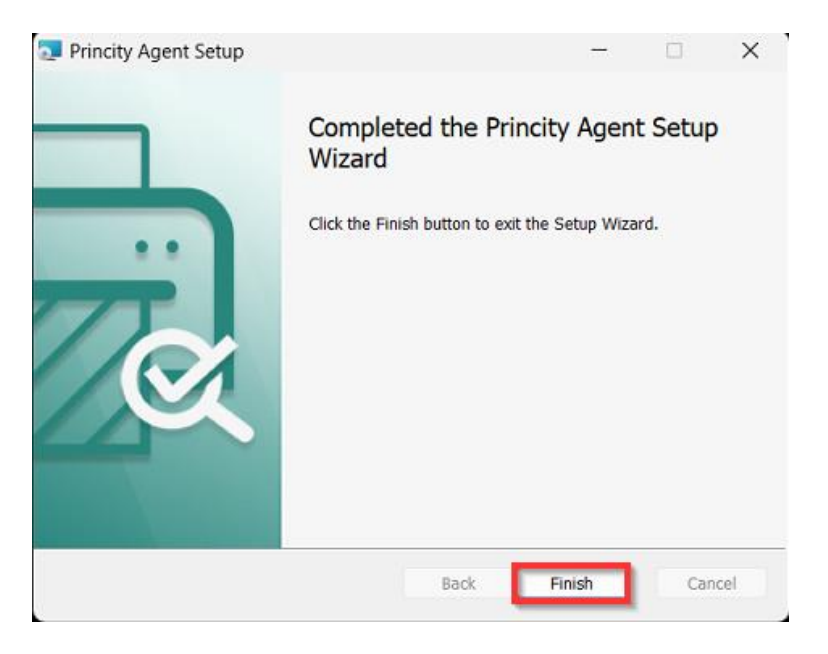

Nach ca. 10 Minuten sollte eine Bestätigung per Mail kommen

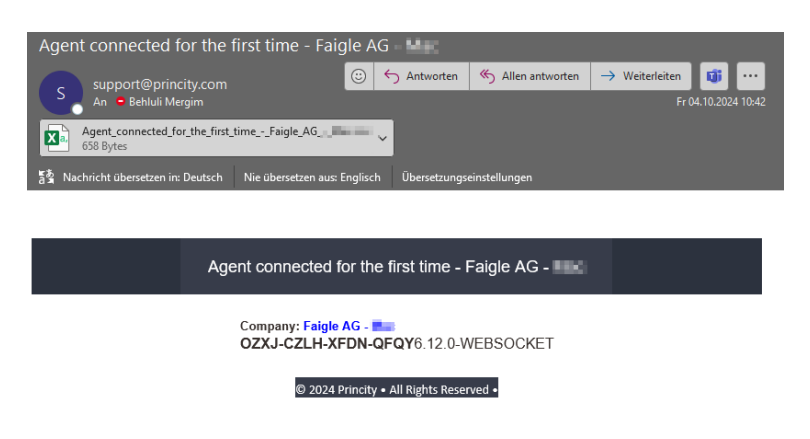